# Filr

Filr

Filr ist ein von Novell entwickelter Cloud-Dienst zur flexiblen und mobilen Ablage von Dateien. Das Rechenzentrum stellt diesen Dienst auf Servern der KU bereit. Dateien können über verschiedenste Betriebssysteme und Programme hoch- und heruntergeladen werden. Die Dateien können mit anderen KU-Angehörigen aber auch mit externen, an der KU nicht registrierten Teilnehmern geshared werden.

Für jeden KU-Angehörigen ist 150 GB Speicherplatz auf dem Filr-Server vorgesehen. Falls Sie mehr benötigen, wenden Sie sich bitte per E-Mail an itsupport(at)ku.de.

Ein wichtiges Argument zur Verwendung unseres Dienstes Filr im Vergleich zu den häufig genutzten Online-Speicherdiensten wie Dropbox oder OneDrive ist die Datensicherheit. Die Dateien werden explizit auf Server der KU gespeichert. Ein Zugriff auf die Daten erfolgt in der Regel über eine verschlüsselte Verbindung, so dass ein unberechtigtes Abgreifen der Daten deutlich erschwert wird.

Verwechseln Sie bitte Filr und Basisordner/ Laufwerk O nicht. Filr ist der Dienst, der Ihnen zum einen einen eigenen Speicherbereich zur Verfügung stellt, aber es zum anderen auch ermöglicht, auf andere freigegebene Bereiche zuzugreifen. Der Basisordner ist quasi von vornherein als eine "Ressource" im filr eingebunden.

Bevor Sie den Filr bei uns nutzen können, müssen Sie sich insbesondere aus Datenschutzgründen als Nutzer dieses Dienstes registrieren und damit explizit die Nutzungsbedingungen anerkennen.

#### Registrierung zur Nutzung des Filr

Nutzungsbedingungen und Datenschutzhinweise zum Filr

Es gibt verschiedene Möglichkeiten den filr zu nutzen:

Die größte Funktionalität steht mit Benutzung des Web-Clients offen:

#### filr.ku.de

Alternativ kann auch ein Desktop-Client (Windows bzw. Mac) oder eine App aus verschiedenen Stores kostenfrei heruntergeladen werden, was den Vorteil bietet, auch offline arbeiten zu können.

Tipps zur Nutzung des Filr

Ansprechpartner:

eva-maria.wecker(at)ku.de, werner.koenig(at)ku.de

Tipps zur Nutzung des Filrs:

Benutzeroberfläche

Benuztermenü Meine Dateien

Ordner und Dateien freigeben

Dateien mit Word/ Excel/ PowerPoint online bearbeiten

**Benutzeroberfläche** 

| <u>_</u> ک_ | Start                                                                                                    | Q   🕗 Eva-Maria Wecker 🖤 🗸                          |
|-------------|----------------------------------------------------------------------------------------------------|-----------------------------------------------------|
| <b>^</b>    | START<br>Meine Dateien                                                                                                    | <u>Profil-Einstellungen</u>                         |
| Ŀ           | E C C C C C C C C C C C C C C C C C C C                                                                                                    |                                                     |
| ۲           | Öffentlich         fr.niden.ihp           Dateisynchronis hat Vor 7 Tagen geändert         Dateisynchronis hat Vor 7 Tagen geändert         Dateisynchronis hat Vor 7 Tagen geändert |                                                     |
|             | CLIENT-DOWNLOADS QUOTE                                                                                                    | Speicherplatz von eigenem Account                   |
|             | Image: FILR-CLIENT FÜR WINDOWS         146.27 GB frei                                                                                                    | von 146.48 GB                                       |
|             | Bietet einfachen Zugriff auf alle Ihre Dateien und Ordner. DOWNLOAD-ANWEISUNGEN 218 MB Meine Dateien                                                                                 | 692.64 KB     Gelschre Dateien Freier Speicherplatz |
|             | FILR PLUGIN FOR OFFICE AND OUTLOOK                                                                                                    |                                                     |
| 0           | Installieren Sie Filr Plugin for Office and Outlook. Es erleichtert Ihnen den Altrag und macht<br>Office benutzerfreundlicher.                                                       |                                                     |

#### Die Seitenleiste

Vier große Icons:

Start

Hier erhalten Sie eine Übersicht mit Ihrem verwendeten Speicher sowie der Möglichkeit einen Desktop-Client herunterzuladen.

#### Meine Dateien

Hier werden die von Ihnen hochgeladenen Dateien und der Basisordner angezeigt. Per Vorgabe können Sie 350 MB an Daten hochladen und bis zu 10 GB über den Basisordner bereitstellen.

## Für mich freigegeben

Hier finden Sie alle für Sie freigegebenen Dateien, wer sie mit welchen Rechten für Sie ab wann und für wie lange freigegeben hat.

## Öffentlich

Veröffentlichte Dokumente können von allen, auch von Gästen der KU-Filr-Seite - entsprechende Schaltfläche im Login klicken - eingesehen werden. Eine Authentifizierung wird nicht gefordert.

## Benutzer und Suche

### <Benutzername>

Neben Ihrem Benutzernamen auf der rechten Seite der Titelleiste finden Sie einen Pfeil , der, wenn man daraufklickt, ein Menü diverser Einstellungsmöglichkeiten öffnet. Dazu werden Infos zu Ihrer Datenquote gegeben.

|     | Q   ⊘ 🖤 ∨       |
|-----|-----------------|
|     | EW              |
|     | Profil anzeigen |
| - E |                 |
|     | Hilfe           |
|     | Ideas Portal    |
|     | Abmelden        |

# Profil anzeigen

Ändern Sie hier ggf. Ihre Profileinstellungen (ein Foto hinzufügen ...)

#### Hilfe

Öffnet das offizielle Benutzerhandbuch

## Kleine Lupe - Suche

Hier eingegebene Suchbegriffe werden im gesamten

Filr- System gesucht.

## Zuletzt verwendete Dateien

Hier werden die zuletzt verwendeten Dateien angezeigt

Im Anzeigebereich für Ordner und Dateien finden Sie neben Infos zum jeweiligen Eintrag auch Markierkästchen, ein Icon zur Abgabe eines Kommentars und drei kleine Punkte ..., die ein weiteres Menü öffnet.

# Benutzermenü Meine Dateien

Unter Meine Dateien erhalten Sie eine Übersicht aller Ihrer Dateien, die Sie hochgeladen haben. Des Weiteren haben Sie im Ordner Start Ihr Laufwerk\_O/ Ihren Basisordner automatisch eingebunden.

|   |                             |        |                                  |                      | Q   🔗 Eva-Maria Wecker 🖤 🗸 |
|---|-----------------------------|--------|----------------------------------|----------------------|----------------------------|
| ŧ | MEINE DATEIEN $\mathcal{G}$ |        | ALLE DATEIEN VON MIR FREIGEGEBEI | N GELÖSCHTE ELEMENTE | 26 Elemente 🚹 단            |
| P | Meine Dateien               | STATUS | MITGLIED                         | GEÄNDERT 🗸           | GROESSE 🗸                  |
|   | 📭 kiosk                     | Aktiv  | 1 Mitglied                       | 04.10.19             |                            |

In der Ansicht können Sie zwischen allen Dateien, den von Ihnen freigegebenen Dateien sowie den gelöschten Elementen wechseln.

Neben diesen Ansichtswechseln in der Mitte, gibt es rechts zwei weitere Button mit welchen Sie Dateien hochladen (Explorer wird hierbei automatisch geöffnet) oder auch neue Ordner erstellen können.

#### Dateien und Ordner freigeben

Je nachdem, in welchem Hauptordner Sie sich befinden bzw. ob Dateien/Ordner über das Optionskästchen markiert wurden oder nicht, können manche der Schaltflächen ausgegraut sein oder gar nicht erscheinen.

Hier können Sie alle möglichen Änderungen vornehmen (Umbenennen, Herunterladen, Verschieben etc.) sowie sich eine Vorschau samt Detailansicht der aktuellen Einstellungen zu dieser Datei/ diesem Ordner anzeigen lassen.

#### Freigeben

| MEINE DATEIEN $\mathcal{G}$ | ALLE D               | ATEIEN VON MIR FREIGEGEBEN | GELÖSCHTE ELEMENTE | 1 / 26 Elemente 💷 🛓 ଥื∔ … |  |  |  |  |
|-----------------------------|----------------------|----------------------------|--------------------|---------------------------|--|--|--|--|
| NAME ^                      | STATUS               | MITGLIED                   | GEÄNDERT 🗸         | GROESSE 🗸                 |  |  |  |  |
| Start                       |                      | Nur ich                    | Vor 5 Tagen        | 2+ Freigeben              |  |  |  |  |
| Da Test                     | Teilweise abgelaufen | 2 Mitglieder               | 16.01.19           | ⊕ Freigabelink            |  |  |  |  |
| D2 Test1                    | Aktiv                | 2 Mitglieder               | 21.01.19           | C Kopieren                |  |  |  |  |
| Test2                       |                      | Nur ich                    | 03.03.20           | verschieben<br>→ zu       |  |  |  |  |
| 20190417_093126.mp4         |                      | ⊗ Nur ich                  | 17.04.19           | ✓ Umbenenn ★ Folgen       |  |  |  |  |
| Abmelden.PNG                |                      | Nur ich                    | 03.03.20           | 1 Löschen                 |  |  |  |  |
| Aufgabenblatt3.pdf ★        | -                    | Nur ich                    | 19.06.17           | ⊙ 🛓 …                     |  |  |  |  |

Markieren Sie die Dateien (Ordner), die Sie freigeben wollen und klicken Sie auf diese Schaltfläche mit den drei Punkten ...

## Freigabelink

Mit dem Freigabelink erzeugen Sie einen Link, den Sie per Mail verschicken können. Bei der Erzeugung werden Sie gefragt wie lange der Link gültig sein soll und welche Berechtigung dieser Link mit sich bringt (anzeigen oder herunterladen).

#### Freigeben

Tippen Sie in das Eingabefeld den Empfänger (Name oder Kennung bei internem Adressaten). Mit Beginn des Tippens schlägt das System bereits interne Benutzer vor, die Sie über die angezeigte Liste auswählen können. (Externe Benutzer — entsprechende Rechte vorausgesetzt — erreichen Sie über deren Mail-Adresse).

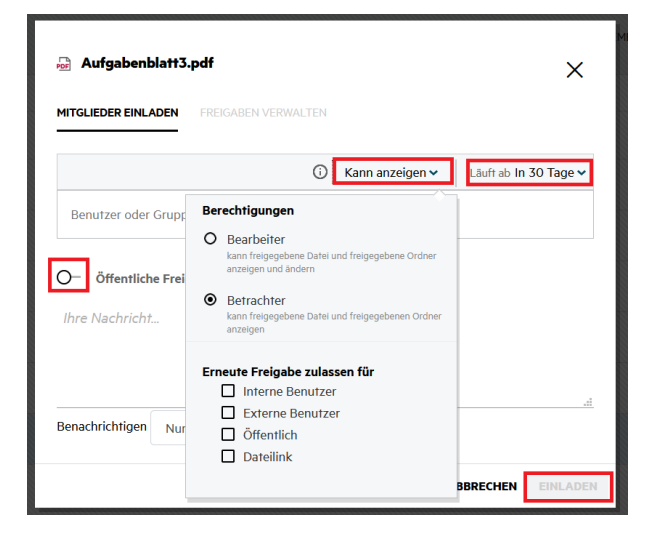

Der Button Öffentliche Freigabe macht die freigegebene(n) Ressource(n) allen Internet-Usern zugänglich.

Die Empfänger (alle, neue oder geänderte) erhalten zu Ihrer Information pro freigegebene Datei eine E-Mail. Wenn Sie das unterbinden wollen (wenn Sie 100 Dateien en bloc freigeben z.B.), deaktivieren sie das Optionskästchen unter **Benachrichtigungen**.

Sobald Sie die Eingabe eines Users gemacht haben, können Sie im Drop-Down-Menü festlegen, welche Rechte Sie den/dem Adressaten zubilligen:

Betrachter: nur Leserechte

Bearbeiter: Lese- und Schreibrechte

Darüber hinaus definieren Sie hier auch, ob und für wen die freigegebene Datei weitergegeben werden darf: für internen und/oder externe Benutzer und /oder die Öffentlichkeit.

Ihre Einstellungen bestätigen Sie mit dem Button Einladen.

#### Löschen

Wenn Sie nach Markierung von Datei/Ordner und dem Klicken auf die drei Punkte ... auf Löschen gehen, werden Sie gefragt, ob Sie die entsprechende Datei bzw. Ordner endgültig löschen wollen oder nur eine Verschiebung in den Papierkorb vorgenommen werden soll.

Hinweis: Die Dateien im Papierkorb werden nach sechs Monaten gelöscht

| Δ     | MicroFocusFilr-3.3.1.pkg löschen | ?                 |    |
|-------|----------------------------------|-------------------|----|
|       | IN DEN PAPIERKORB VERSCHIEBEN    | DAUERHAFT LÖSCHEN | ]  |
| Aktiv |                                  | ABBRECHEN         | ок |

#### Dateien mit Word/ Excel/ PowerPoint online bearbeiten

Nach dem Update auf die Version 4.2.2 gibt es die Möglichkeit Office-Dokumente online zu bearbeiten. Das heißt man kann Dateien mit Word, Excel oder PowerPoint öffnen und durch das Speichern der Datei wird sie automatisch im Filr hochgeladen.

Sie wählen dazu eine Datei aus und klicken auf der rechten Seite auf die drei Punkte, die verschiedene Optionen nun anzeigt. Dort wählen sie die Option M it Anwendung bearbeiten

|                                |                      |                             |                    |                |                                | a Wecker | EW |
|--------------------------------|----------------------|-----------------------------|--------------------|----------------|--------------------------------|----------|----|
| MEINE DATEIEN <i>C</i>         | ALLE                 | DATEIEN VON MIR FREIGEGEBEN | GELÖSCHTE ELEMENTE | 1              | Mit<br>Anwendung<br>bearbeiten | emente   | ₼  |
| NAME ^                         | STATUS               | MITGLIED                    | GEÄNDERT ~         | 2+             | Freigeben                      | ~        |    |
| 🖿 Start                        |                      | Nur ich                     | Vor 15 Tagen       | 20             | Freigaben<br>verwalten         |          |    |
| ▶₂ Test                        | Teilweise abgelaufen | 2 Mitglieder                | 16.01.19           | 0 <sup>0</sup> | Link ändern                    |          |    |
| D1 Test1                       | Aktiv                | 2 Mitglieder                | 21.01.19           | 면              | Kopieren<br>Verschieben        |          |    |
| Test2                          |                      | Nur ich                     | 03.03.20           | →              | zu                             |          |    |
| 20190417_093126.mp4            |                      | ⊗ Nur ich                   | 17.04.19           | *              | Folgen                         |          |    |
| 🗋 Abmelden.PNG                 |                      | Nur ich                     | 03.03.20           | 0              | Freigabe<br>beenden            |          |    |
| Aufgabenblatt3.pdf             | Aktiv                | 1 Mitglied                  | 19.06.17           | Ū              | Lösch Weitere Al               | tionen   |    |
| 🗆 🗟 codia_User_Passwort.docx ★ | Abgelaufen           | ∂ 6 Mitglieder              | Vor 14 Tagen       | 0              | · <u>+</u> ···                 |          |    |

Nun erscheint ein Fenster, in welchem Sie bestätigen, dass die Office-Software geöffnet werden soll. Hier klicken Sie auf Link öffnen und nun öffnet sich Ihr Word, welches auf Ihrem PC installiert ist und prüft noch einmal User uns Passwort. Geben Sie hierzu Ihre Kennung (zuv, zub, sla, sls, etc.) ein und das dazugehörige Passwort.

| https://filr.ku.de möchte einen ms<br>Dieser Link muss mit einer Anwendu<br>Senden an:                   | <b>-word</b> -Link öffnen.<br>ung geöffnet werden. |             |  |  |  |  |  |
|----------------------------------------------------------------------------------------------------|----------------------------------------------------|-------------|--|--|--|--|--|
| Word                                                                                                    |                                                    |             |  |  |  |  |  |
| Andere Anwendung auswählen                                                                               |                                                    | Durchsuchen |  |  |  |  |  |
| Auswahl für ms-word-Links spe                                                                            | ichern.                                            |             |  |  |  |  |  |
| Link öffnen Abbrechen                                                                                    |                                                    |             |  |  |  |  |  |
|                                                                                                    |                                                    |             |  |  |  |  |  |
| Windows-Sicherheit                                                                                       |                                                    | ×           |  |  |  |  |  |
| Windows-Sicherheit<br>Verbindung mit filr.ku.c                                                           | le wird hergest                                    | ×<br>ellt.  |  |  |  |  |  |
| Windows-Sicherheit<br>Verbindung mit filr.ku.c<br>Geben Sie Ihre Anmeldeinformat                         | le wird hergest                                    | ×<br>ellt.  |  |  |  |  |  |
| Windows-Sicherheit<br>Verbindung mit filr.ku.c<br>Geben Sie Ihre Anmeldeinformat<br>rza027               | le wird hergest<br>ionen ein.                      | ×<br>ellt.  |  |  |  |  |  |
| Windows-Sicherheit<br>Verbindung mit filr.ku.c<br>Geben Sie Ihre Anmeldeinformat<br>rza027               | le wird hergest                                    | ×<br>ellt.  |  |  |  |  |  |
| Windows-Sicherheit Verbindung mit filr.ku.c Geben Sie Ihre Anmeldeinformat rza027 Anmeldedaten speichern | le wird hergest                                    | ×<br>ellt.  |  |  |  |  |  |

Nach der Bearbeitung der Datei speichern Sie diese ab und sie wird automatisch im Filr hochgeladen

| Autom    | atisches S                  | Speichern 🧿                       |   |           |            | 2~        | · (  | 5          | ~     |                     |       |
|----------|-----------------------------|-----------------------------------|---|-----------|------------|-----------|------|------------|-------|---------------------|-------|
| Datei    | Start                       | Einfügen                          |   | Entw      | urf        | l         | _ay  | out        | I     | Refe                | renze |
| Einfügen | X Ausso<br>B Kopie<br>Kopie | chneiden<br>eren<br>at übertrager | 1 | Cali<br>F | bri (<br>K | Text<br>U | tk ~ | 11<br>-аb- | x,    | ~<br>x <sup>2</sup> | A^    |
| Z        | wischenabl                  | age                               | Ŀ |           |            |           |      |            | Schri | iftart              |       |
|          |                             |                                   |   |           |            |           |      |            |       |                     |       |